## Microsoft SQL Server 2005 安装、数据库配置说明

## 第一部份: Microsoft SQL Server 2005 安装

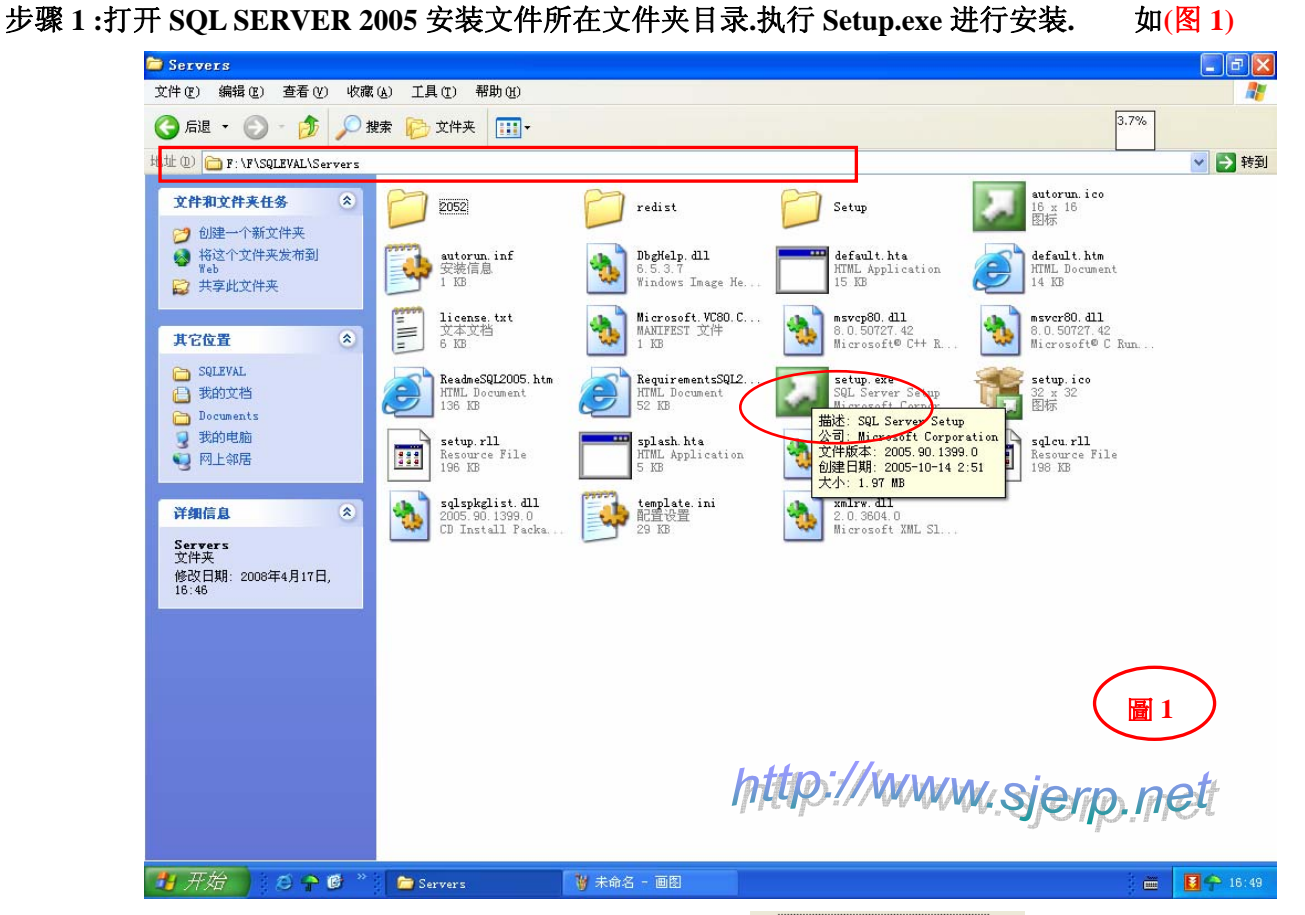

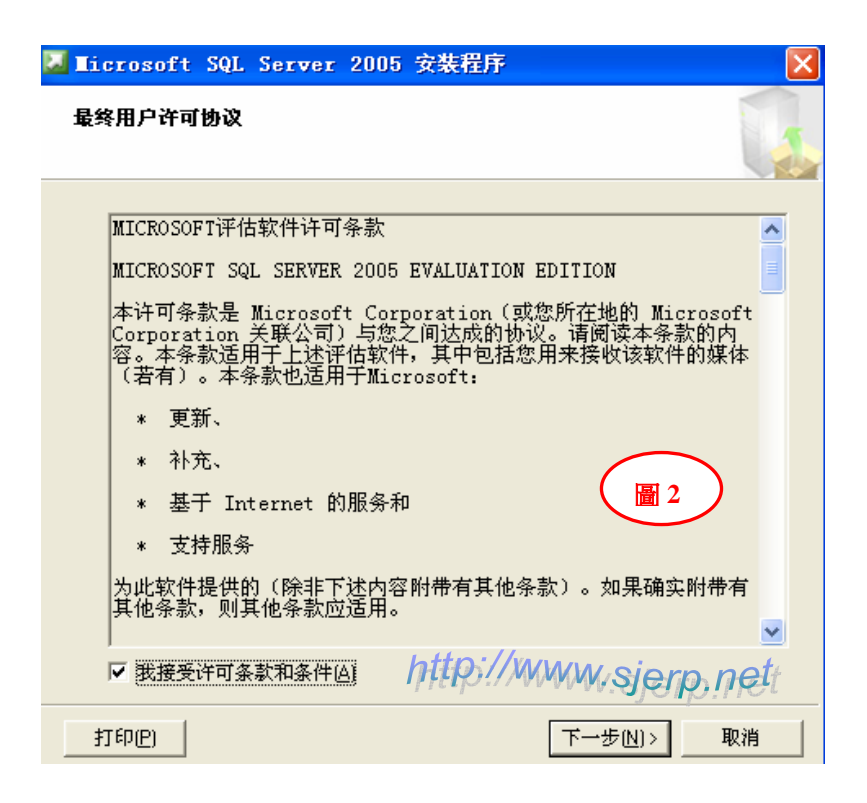

步骤 3:安装 SQL Server 2005 安装必备组件, 按安装, 继续安装点下一步.如(图 3、4)

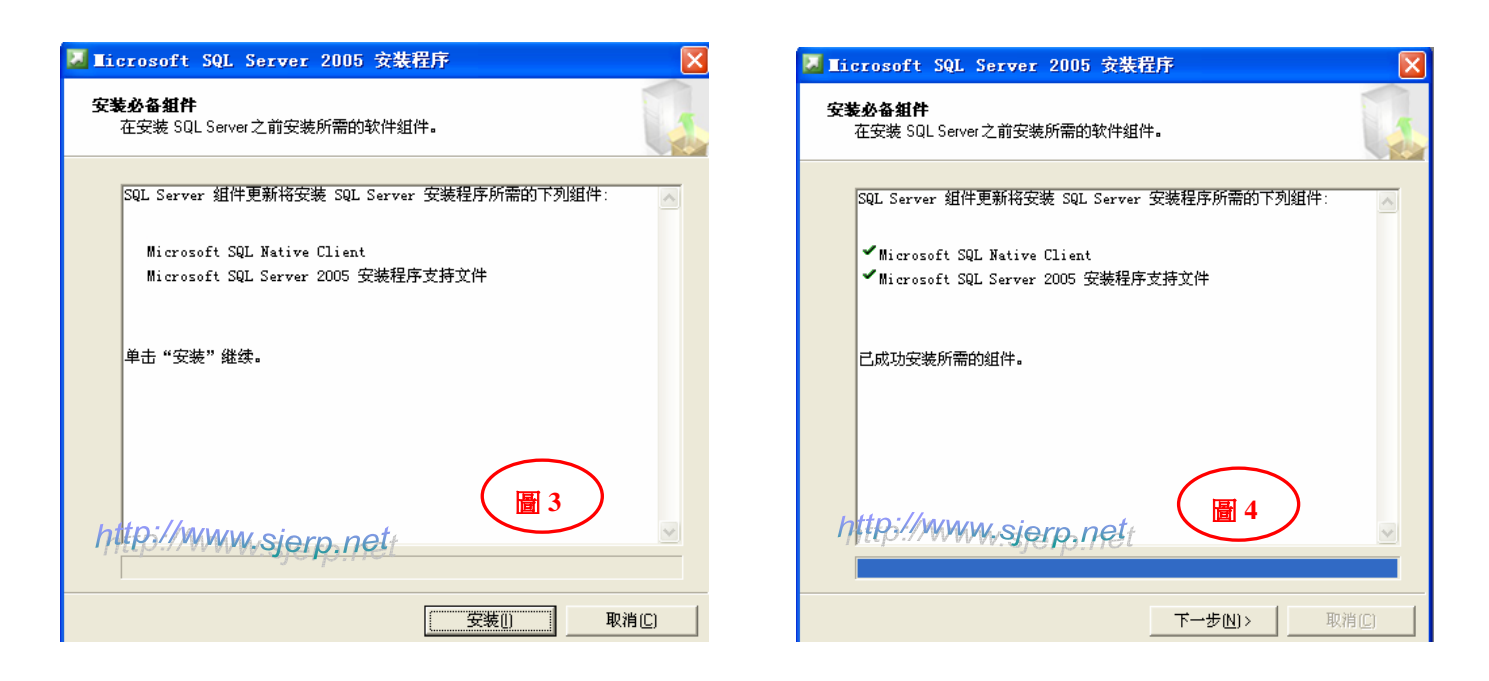

步骤 4:SQL Server 2005 安装向导, 按下一步继续安装.如(图 5)

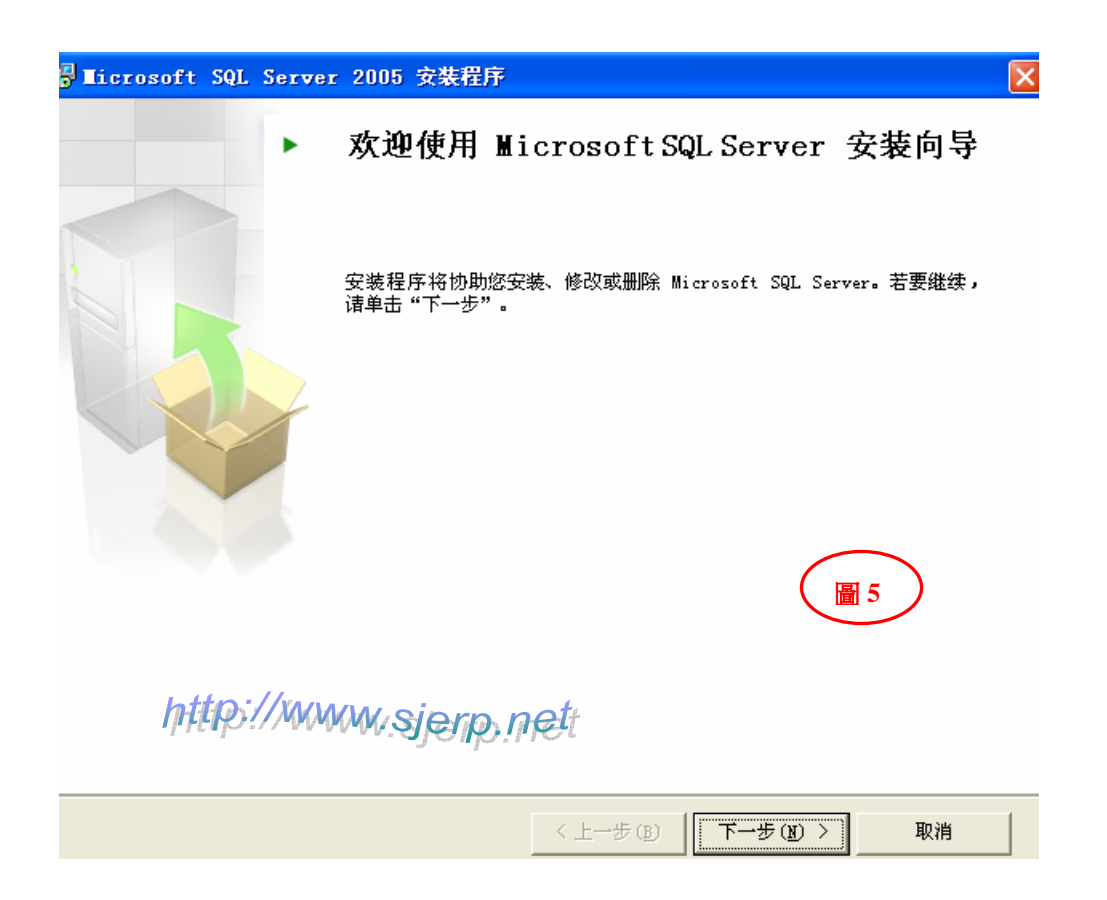

步骤 5:SQL Server 2005 安装向导,系统配置检查按下一步继续安装.如(图 6)

|    |                      |                 |              | 4            |
|----|----------------------|-----------------|--------------|--------------|
| (  | у 成功                 | 14 总计<br>12 成功  | 0 错误<br>2 警告 |              |
| 羊釺 | 田信息 (D):             |                 |              |              |
|    | 操作                   | 状态              | 消息           |              |
| Δ  | 最低硬件要求               | 警告              | <u>消息</u>    |              |
| Δ  | IIS 功能要求             | 警告              | <u>消息</u>    |              |
| Ø  | 挂起的重新启动要求            | 成功              |              |              |
| Ø  | 性能监视器计数器要求           | 成功              |              |              |
| Ø  | 默认安装路径权限要求           | 成功              |              |              |
| Ø  | Internet Explorer 要求 | 成功              |              |              |
| Ø  | COM+ 目录要求            | 成功              |              |              |
| 0  | ASP.Net 版本注册要求       | 成功              |              |              |
| 0  | MDAC 版本的最低要求         | 成功              |              |              |
|    | 筛选(I) ▼ http://www   | Misiorn not Gul | S) 报告        | ( <u>R</u> ) |

步骤 6:SQL Server 2005 安装向导, 注册信息数据填写完成后, 按下一步继续安装.如(图 7)

| ¦】 Licrosoft SQL Server 2005 安装程序   | ×        |
|-------------------------------------|----------|
| <b>注册信息</b><br>下列信息将对您安装的系统进行个性化设置。 |          |
| 在继续操作之前,必须填写"姓名"字段。"公司"字段;          | 是可选的。    |
| 姓名(函):                              |          |
| USER8                               |          |
| 公司 (1) :<br>sm di                   |          |
| http://www.sjerp.net                | 7        |
| <b>帮助 (1)</b> (上一步 (8) 下一步          | (8) > 取消 |

步骤 7:安装 SQL Server 2005 要安装的组件,点高级进行选择安装,按下一步继续安装.如(图 8、9)

| 谩∎icrosoft SQL Server 2005 安装程序  | X      |
|----------------------------------|--------|
| <b>要安装的组件</b><br>请选择要安装或升级的组件。   |        |
| SQL Server Database Services (S) |        |
| 创建 SQL Server 故障转移群集             |        |
| Analysis Services(A)             |        |
| 创建分析服务器故障转移群集                    |        |
| Reporting Services (R)           |        |
| Notification Services (0)        |        |
| Integration Services (I)         |        |
| ☑ 工作站组件、联机丛书和开发工具(₩)             |        |
| http://www.sjerp.net             |        |
| 请单击"高级"查看更多选项。                   | 高级 (1) |
| 帮助(出) (上一步(星) 下一步(星)             | > 取消   |

| Microsoft SQL Server 2005 安装程序<br>功能选择<br>请选择要安装的程序功能。 |       |                                |
|--------------------------------------------------------|-------|--------------------------------|
| 单击下列图标之一以更改功能的安装方式。                                    |       |                                |
| ····································                   | A E   | 功能说明<br>安装内含程序员所用资源的软件开<br>发包。 |
| http://www.sjerp.net                                   | t     | 浏览 (B)<br>磁盘开销 (D)             |
| 帮助 00                                                  | ₽ (B) | 下一步(11) > 取消                   |

步骤 8:安装 SQL Server 2005,实例名配置和服务账户选配置选项,按下一步继续安装.如(图 10、11)

| 帚 Licrosoft SQL Server 2005 安装程序                                                      | ×                |
|---------------------------------------------------------------------------------------|------------------|
| <b>实例名</b><br>您可以安装默认实例,也可以指定一个命名实例。                                                  |                  |
| 诸提供实例名称。对于默认系统,诸单击"默认实例",然后再单击"下<br>要升级现有默认实例,诸单击"默认实例"。若要升级现有命名实例,诸<br>实例",然后指定实例名称。 | └─步"。若<br>〕选择"命名 |
| <ul> <li>● 默认实例 ①)</li> <li>● 命名实例 (A)</li> </ul>                                     |                  |
| http://www.sjerp.net                                                                  |                  |
| 帮助(H)   (上一步(B))   下一步(M) >                                                           | 取消               |

| 🛃 Microsoft SQL Server       | 2005 安裝程序 🛛 🗙        |
|------------------------------|----------------------|
| <b>服务帐户</b><br>服务帐户定义登录时使用的中 | жр. <b>С</b>         |
|                              | http://www.sjerp.net |
| □ 为每个服务帐户进行自定<br>服务 (2):     | ש                    |
|                              | ×                    |
| ●使用内置系统帐户(Y)                 | 本地系统                 |
| ○使用域用户帐户 (匙)                 |                      |
| 用户名 (U):                     |                      |
| 密码(£):                       |                      |
| 域 (1):                       |                      |
| 安装结束时启动服务                    |                      |
| SQL Server (S)               | ( 📓 11 )             |
| SQL Server Agent(G)          |                      |
| SQL Browser (W)              |                      |
| 帮助研                          | (上一步(2)) 下一步(2)) 取消  |

步骤 9:安装 SQL Server 2005,选择身份验证模式,手动设定 SQL Server sa 账户登录密码,按下一步继续安装.如(图 12、13)

| ⊌ Licrosoft SQL Server 2005 安装程序                                 |    |
|------------------------------------------------------------------|----|
| <b>身份验证模式</b><br>身份验证模式指定了连接 SQL Server 时使用的安全设置。                |    |
| 选择此系统要使用的身份验证模式。                                                 |    |
| ● Windows 身份验证模式 础)<br>● 混合模式 (Windows 身份验证和 SQL Server 身份验证) @) | 12 |
| 在下面指定 sa 登录密码:<br>输入密码 (2):                                      |    |
| 确认密码 (e):<br>http://www.sjerp.net                                |    |
| 帮助 (1) (上一步 (2) 下一步 (2) >                                        | 取消 |

| ₩ Licrosoft SQL Server 2005 安装程序 🛛 🛛 🔀            |
|---------------------------------------------------|
| <b>身份验证模式</b><br>身份验证模式指定了连接 SQL Server 时使用的安全设置。 |
| 选择此系统要使用的身份验证模式。<br>http://www.sjerp.net          |
| ○ Windows 身份验证模式(W)                               |
| ● 混合模式 (Windows 身份验证和 SQL Server 身份验证) (M)        |
| 在下面指定 5a 登录密码: 圖 13                               |
| 输入密码 (2):                                         |
| ***                                               |
| 确认密码 (2):                                         |
|                                                   |
|                                                   |
| 帮助 (1) 〈 上一步 (2) 〉 取消                             |

步骤 10:安装 SQL Server 2005,排序规则设置,按下一步继续安装.如(图 14)

| <mark>⊮</mark> ∎icrosoft SQL Server 2005 安装程序                                        | <b>X</b>           |  |  |
|--------------------------------------------------------------------------------------|--------------------|--|--|
| <b>排序规则设置</b><br>排序规则设置定义了服务器的排序方式。                                                  | wsjerp.net         |  |  |
| 服务的排序规则设置: SQL Server                                                                | 14                 |  |  |
| ● 排序规则指示符和排序顺序 (0):                                                                  |                    |  |  |
| Chinese_PRC 💙                                                                        |                    |  |  |
| □二进制    □二                                                                           | 进制 - 码位            |  |  |
|                                                                                      | 分假名                |  |  |
|                                                                                      | 分全半角               |  |  |
| ○SQL 排序规则(用于确保与旧版本的 SQL Server 兼容)(S)                                                |                    |  |  |
| 基于码位比较的二进制顺序,用于 850 (多语言)字<br>与 1.x 版不区分大小写的数据库严格兼容,用于 85<br>字典顺序,区分大小写,用于 1252 字符集。 | 狩集。<br>◎ (多语言)字符集。 |  |  |
|                                                                                      | o 空俗集<br>● ● ●     |  |  |
|                                                                                      | :──步(20) 〉 取消      |  |  |

步骤 11:安装 SQL Server 2005,错误和使用情况报告设置,按下一步继续安装.如(图 15)

| 🛃 🗉 | icrosoft SQL Server 2005 安装程序                                                                                              | 2                                                   |
|-----|----------------------------------------------------------------------------------------------------|-----------------------------------------------------|
| 错ì  | <b>误和使用情况报告设置</b><br>帮助 Microsoft 改进 SQL Server 2005 的某些组件和<br>务。                                                          | nik 🚺                                               |
|     | 自动将 SQL Server 2005 的错误报告发送到 Microso<br>器。错误报告包括发生错误时 SQL Server 2005 所处的<br>以及其他数据。错误报告可能会无意中包含个人信息,<br>些信息 ( <u>A</u> )。 | ft 或您公司的错误报告服务<br>的状态、您的硬件配置信息<br>但 Microsoft 不会使用这 |
|     | 自动将 SQL Server 2005 的功能使用情况数据发送到<br>包括有关您的硬件配置以及您对我们的软件和服务的使                                                               | Microsoft。使用情况数据<br>时情况的匿名信息 (P)。                   |
| 有关  | 关错误报告功能和发送的信息类型的详细信息,诸单击                                                                                                   | "帮助"。                                               |
|     | http://www.sjerp.net                                                                                                    | 15                                                  |
|     | 帮助(H) (上一步(B) 下-                                                                                                    | 一步 (12) > 取消                                        |

步骤 12:安装 SQL Server 2005 安装进度信息如(图 16),按下一步继续安装 .

| 🞑 Microsoft SQL Server 2005        | 安裝程序                     |
|------------------------------------|--------------------------|
| <b>安装进度</b><br>正在配置所选组件            |                          |
|                                    |                          |
| 产品                                 | _ 状态                     |
| <u>OWC11</u>                       | 安装完毕                     |
| - SQL Server 向后兼容文件                | 安装完毕                     |
| SQL Server Database Services       | 安装完毕                     |
| 🔮 <u>Visual Studio 集成开发环境 2005</u> | 安装完毕                     |
| SQL Server 联机丛书                    | 安装完毕                     |
| SQLXML4                            | 安装完毕                     |
| <u>     ① 工作站组件、联机丛书和开发工具</u>      | 安装完毕                     |
| 1-                                 | <u>▶</u>                 |
| http://www.sjerp.net               | <b>16</b>                |
| 帮助(H)                              | < 上一步 (B) 下一步 (B) >>> 取消 |

步骤 13:安装 SQL Server 2005 完成 . 如(图 17)

| 🞑 Microsoft SQL Server 2005 安装程序                                                                                                    |                                      |
|----------------------------------------------------------------------------------------------------|--------------------------------------|
| 完成 ∎icrosoft SQL Server 2005 安装<br>安装程序已配置完 Microsoft SQL Server 2005                                                                                                    | p.net                                |
| 有关描述安装期间出现的任何错误的信息,请参阅安装错误日志。单击"完朗装向导。                                                                                                    | 成"退出安                                |
| 摘要日志<br>为了使 SQL Server 2005 的服务器外围应用最小化,默认情况下对新系统禁<br>能和服务。若要配置 SQL Server 外围应用,请使用<br>圖 17                                                                                 | 用某些功                                 |
| <u>外围应用配置器工具。</u><br>Analysis Services                                                                                                    |                                      |
| <ul> <li>如果 Analysis Services 已从 SQL Server 2000 升级,则必须使用 SQL<br/>Server Management Studio 重新处理所有多维数据集、维度和挖掘模案</li> </ul>                                                   | 型.                                   |
| <ul> <li>Reporting Services</li> <li>您在安装过程中指定的 Reporting Services 安装选项决定了是否需要进的配置才能访问报表服务器。如果您在安装时使用了默认配置,则可以使用报表服务器。如果您仅安装了程序文件,则必须运行 Reporting Services 不能要求。</li> </ul> | È──步<br>,立即<br>ervices <mark></mark> |
|                                                                                                    | 完成 (2)                               |

## 第二部份: Microsoft SQL Server 2005 数据库(数据库) 配置

步骤 1:安装 SQL Server 2005 成功后,打开 SQL Server Management Studio,连接到 SQ 服务器进行配置 如(图 18、19)

| Licrosoft SQL Server<br>文件 (2) 編辑 (2) 视图 (2)     新建查询 (2)    予    予    予     記     正注册的服务器 → 中 ×     ○    □    □    □     □    □    □ | Tanagement Studio<br>工具(T) 窗口(W) 社区(C<br>重量连接到服务器<br>Microsoft<br>SQLSe | :) 帮助 0f)<br>Windows Server System Prver 2005                    | 18   |  |
|----------------------------------------------------------------------------------------------------|-------------------------------------------------------------------------|------------------------------------------------------------------|------|--|
| ▋                                                                                                    | 服务器类型(T):<br>服务器名称(S):<br>身份验证(A):<br>登录名(L):<br>容码(P):                 | 数据库引擎<br>user8<br>SQL Server 身份验证<br>sa<br>***                   |      |  |
| 对象资源管理器                                                                                                    | WW.sjerp.net                                                            | <ul> <li>记住密码(W)</li> <li>取消</li> <li>帮助</li> <li>选项(</li> </ul> | ) >> |  |

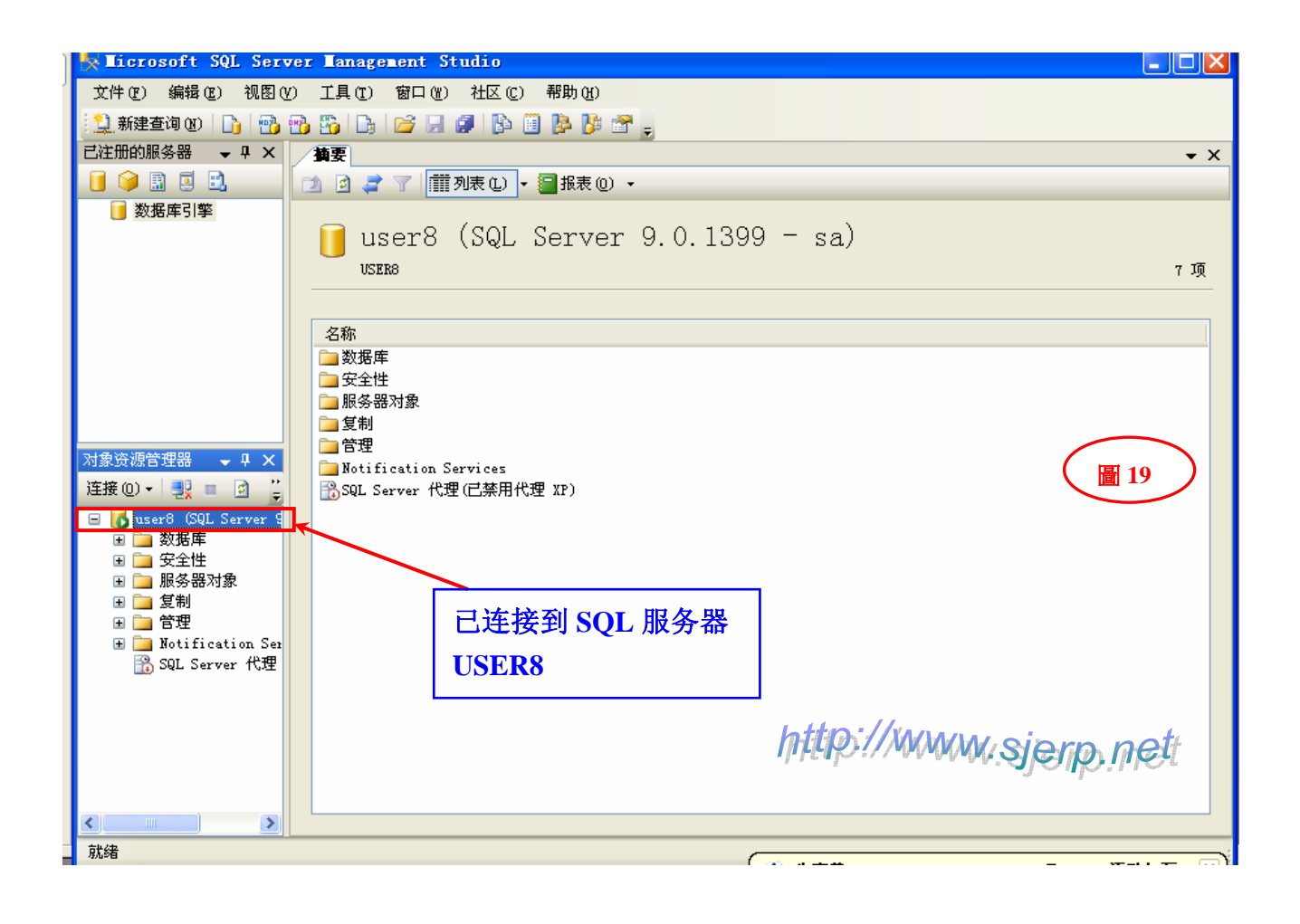

步骤 2:已连接到 SQL 服务器后,附加新增数据库(数据库)如(图 20、21、22)

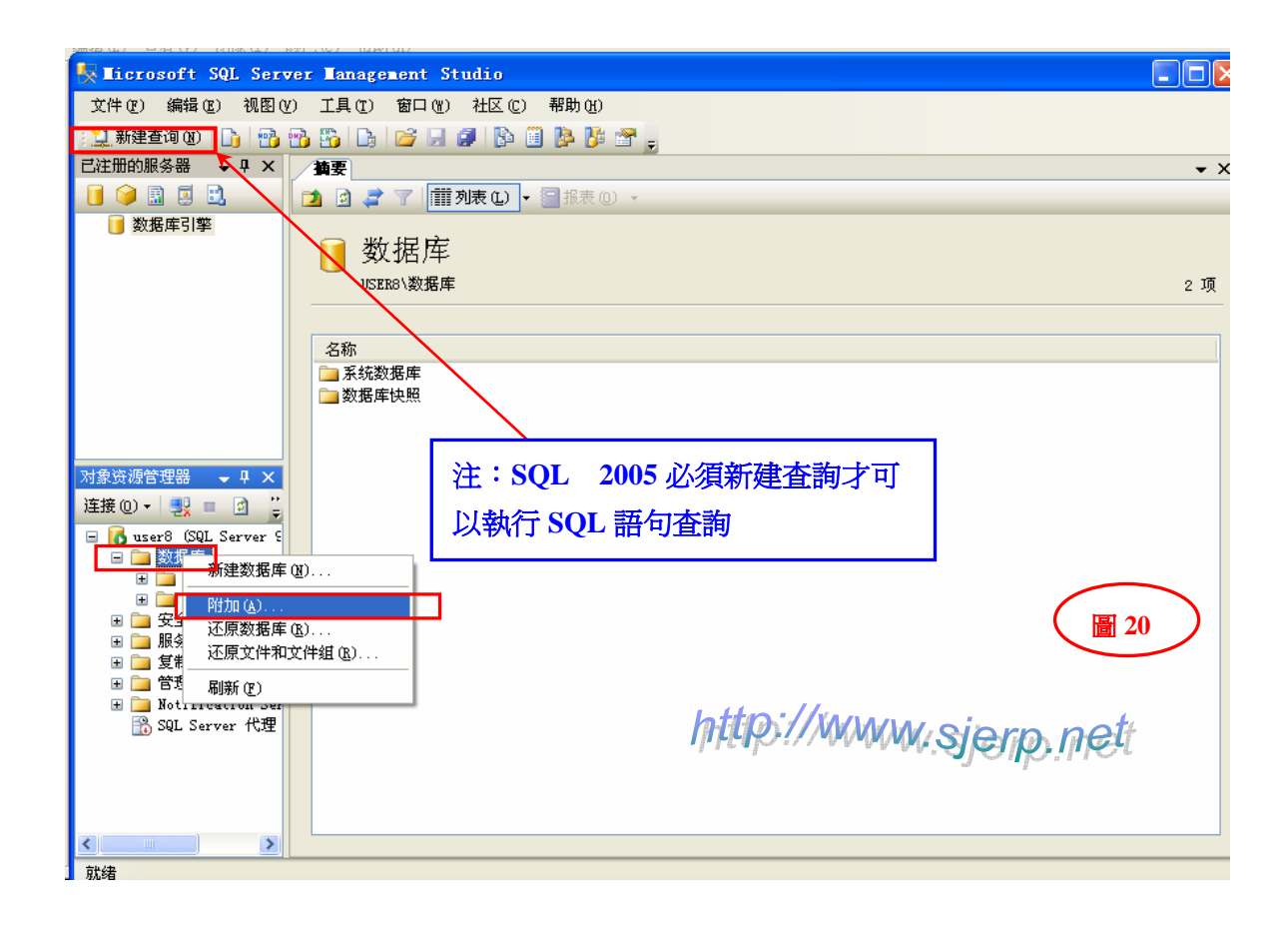

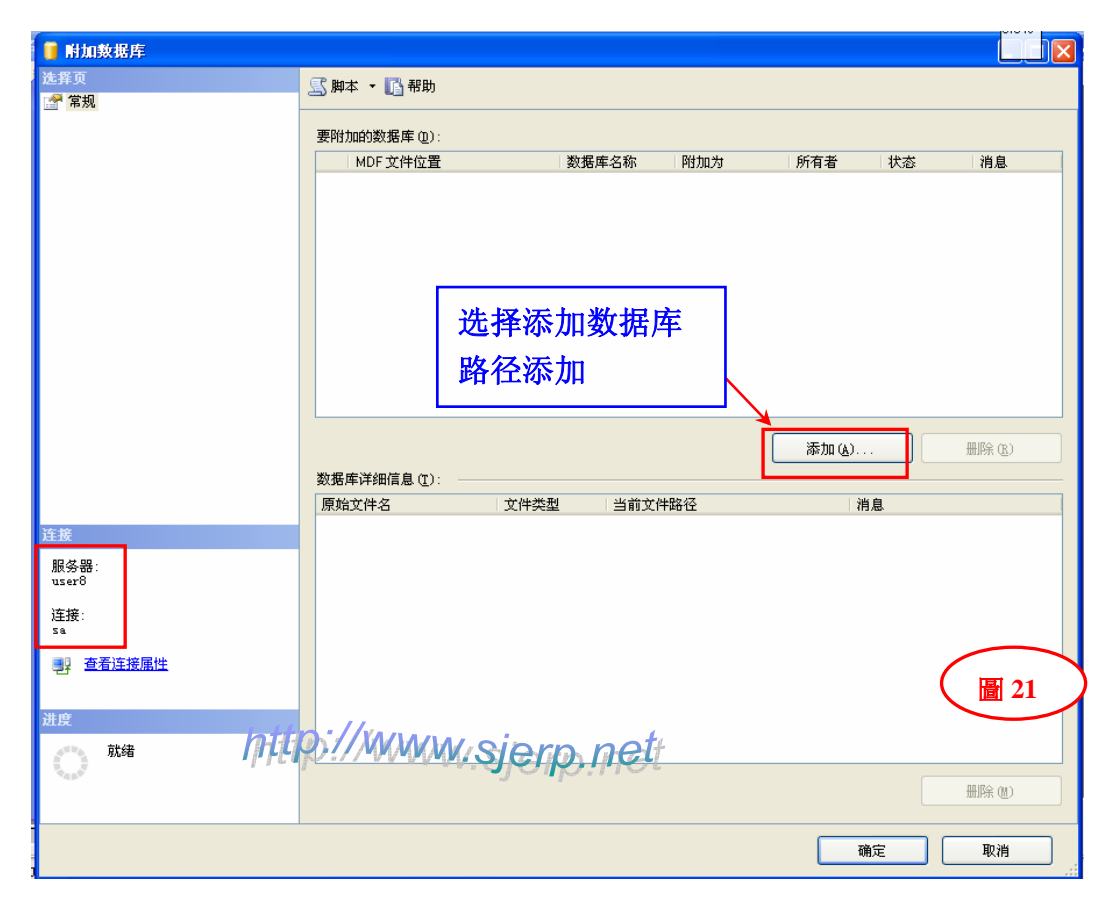

| 名 🧻 附加数据库           | ◎ 定位数据库文件 - USE                                                                                                    | ER8                               |      |             |
|---------------------|----------------------------------------------------------------------------------------------------|-----------------------------------|------|-------------|
| ☑ # 文               | 选择文件(2):                                                                                                    |                                   |      |             |
|                     | ● _ C:<br>● _ D:<br>● _ E:<br>● _ E:<br>● _ 2005年說明書<br>● _ BACKUP<br>● _ Delphi5.0                                                                                                    |                                   |      | 状态  消息      |
|                     | <ul> <li>● ● EXP系統問題反應</li> <li>● FSD</li> <li>● ● FSD</li> <li>● ● Ayf</li> <li>● ● Ayf</li> <li>● ● Ayf</li> <li>● ● OfficeXP</li> <li>● ○ OK</li> <li>● ● OK</li> </ul>                                                                                                    |                                   |      | 22          |
|                     | <ul> <li>Populate</li> <li>Recycled</li> <li>Software</li> <li>Suppose</li> <li>Suppose</li> <li>Suppose</li> <li>Suppose</li> <li>Time</li> </ul>                                                                                                    | formation                         |      | 删除(医)       |
| 连接<br>服务器:<br>user8 | <ul> <li>● ● 简体</li> <li>● ● 简体ERP</li> <li>● ● SJ</li> </ul>                                                                                                    | 添加数据库                             |      |             |
| 连接:<br>sa           | □ □ DB<br>DB08022<br>□ □ DB08022<br>□ □ DB08022<br>□ □ DB08022<br>□ DB08022<br>□ DB080222<br>□ DB08022<br>□ DB08022<br>□ DB08022<br>□ DB08022<br>□ DB08022<br>□ DB08022<br>□ DB08022<br>□ DB08022<br>□ DB0802<br>□ DB0802 | 22_Data.MDF                       |      |             |
| 艺生在这座正              |                                                                                                    | http://ww                         | WW.s | ierp.nett   |
| 进度                  | 所选路径 (P):                                                                                                    | F:\简体ERP\SJ\DB                    |      | · · · · · · |
|                     | 文件类型 (I):<br>文件名 (M):                                                                                                    | 数据库文件(*.mdf)<br>DB080222_Data_MDF | ×    | 删除(值)       |
|                     |                                                                                                    | 确定                                | 取消   | 定 取消        |

步骤 3:已连接到 SQL 服务器后,附加新增数据库成功后,修改数据库名称。如(图 23)

| 📑 附加数据库       |                     |         |          |                 |       |    |        |
|---------------|---------------------|---------|----------|-----------------|-------|----|--------|
| 选择页           | <u> 黒</u> 脚本 🝷 🖪 帮助 |         |          |                 |       |    |        |
| 😭 常规          |                     |         |          |                 |       |    |        |
|               | 要附加的数据库 @):         |         |          |                 |       |    |        |
|               | MDF文件位置             | 数据周     | 名称       | 附加为             | 所有者   | 状态 | 消息     |
|               | F:\简体ERP\SJ\DB\DBC  | 18 🛄 SJ |          | SJ              | Sa    |    |        |
|               |                     |         |          | 1               |       |    |        |
|               |                     |         | /        | /               | _     |    |        |
|               |                     |         |          | H 74            |       |    |        |
|               | 仕此处可                | 以修改到    | 双据库      | 名称              |       |    |        |
|               |                     |         |          |                 |       |    |        |
|               |                     |         |          |                 |       |    |        |
|               |                     |         |          |                 | 1     |    |        |
|               |                     |         |          |                 |       |    |        |
|               |                     |         |          | -               |       |    |        |
|               |                     |         |          |                 | 添加(A) |    | 删除(B)  |
|               | "SJ" 数据库详细信息 (I):   |         |          |                 |       |    |        |
|               | 原始文件名               | 文件类型    | 当前文件路    | 轻               | 泪     | 息  |        |
| 连接            | DBO80222_Data. MDF  | 数据      | F:\简体ERI | P\SJ\DB\DBO8022 | 2     |    |        |
| 服久哭           | DB080222_Log. LDF   | 日志      | F:\简体ERI | P\SJ\DB\DB08022 | 2     |    |        |
| user8         |                     |         |          |                 |       |    |        |
| 连接:           |                     |         |          |                 |       |    |        |
| 58            |                     |         |          |                 |       |    |        |
| <b>查看连接属性</b> |                     |         |          |                 |       |    |        |
|               |                     |         |          |                 |       |    |        |
| 讲度            |                     |         |          |                 |       |    |        |
| 1 前往          | http://xnn          | Munit   |          | te              |       |    |        |
| <i>月</i> 九5百  |                     | w,sjer  | p.ne     | H.              |       |    |        |
| . et p.       |                     |         | <b>P</b> |                 |       |    | 删除(20) |
|               |                     |         |          |                 |       |    |        |
|               |                     |         |          |                 | ক     | 腚  | 取消     |
|               |                     |         |          |                 |       |    |        |

步骤 4:数据库连接设置成功后,从客户端连接访问 SQL 服务器,必须对系统防火墙设置添加端口 1433。如(图 24)

| 🔐 Windows 防火墙设置                                |                    |
|------------------------------------------------|--------------------|
| 常规 例外 高级                                       |                    |
| 例外控制程序之间通过 Windows 防火墙进行通信<br>口例外以允许通过防火墙进行通信。 | 的方式。添加程序或端         |
| Windows 防火墙当前使用的是 专用 网络位置的说<br>风险?             | <u>役置。取消阻止程序有何</u> |
| 若要启用例外,请选择此复选框 (I):                            |                    |
| 程序或端口                                          | <u>_</u>           |
| ☑@xpsp3res. dl1, -20000                        | 22                 |
| ♥1433<br>♥1433-2<br>□BITS 对等缓存                 |                    |
| ☑FTP 服务器                                       |                    |
| ☑ iSCSI 服务                                     |                    |
| 🗹 ହହ                                           |                    |
| ✓ QQVpdate                                     |                    |
| <b>₩</b> QQVpdate                              |                    |
| Mustin http://www.                             | siern net          |
|                                                | - alerbiller       |
|                                                | )                  |
| MUDHITIL GALLE                                 |                    |
| []Windows 防火墙阻止新程序时通知我(B)                      |                    |
|                                                |                    |
| ● 确定 ●                                         | 取消 应用 (A)          |

通过以上步骤操作后 Microsoft SQL Server 2005 服务器就设置完成了。 (注:在 Microsoft SQL Server 2005 的安装过程中也可以查看帮助文档)